## Emphasis

## **Clock Functions**

Emphasis has an astronomical time clock that can be used along with real time programs. For information on setting the clock functions, see "Expression II/III Family" later in this document. If you wish to set the time and date for your entire system, you will need to change the clock settings on your Emphasis Server.

## Set the time and date on the Emphasis Server:

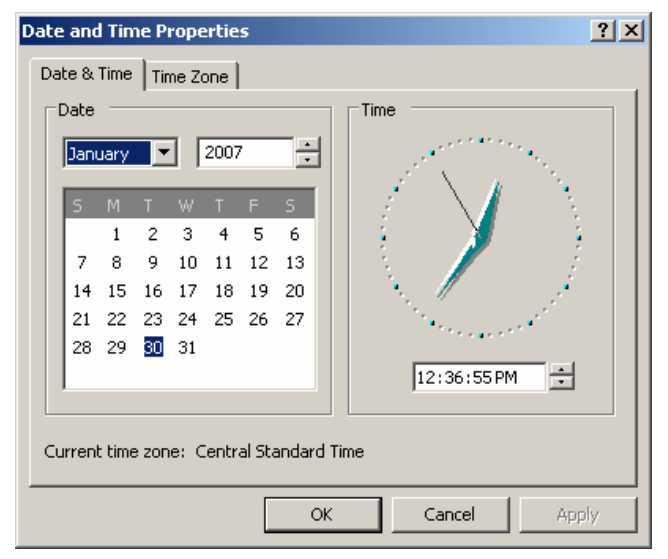

Step 1: Turn on your Emphasis Control System. Allow it to finish startup before proceeding to the next step.

Step 2: Exit Emphasis Visualization, by going to the menu bar and clicking **File** then **Exit**. When complete, the login screen will be displayed.

Step 3: Login as the System Manager.

Step 4: Right-click the clock at the right end of the Windows task bar and select **Adjust Time/Date**.

Step 5: Set the date, time & time zone and click OK.

Step 6: Click the **Start** menu in the Windows task bar and choose **Log Off**. In the confirmation dialog box, click **Log Off**.

Step 7: Login as the Emphasis user.

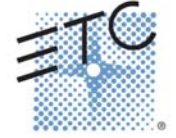